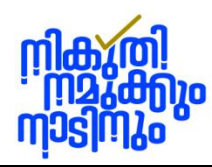

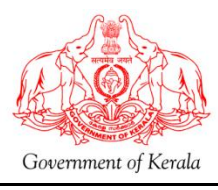

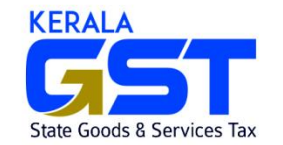

# AMNESTY SCHEME, 2024 – PAYMENT THROUGH E-TREASURY PORTAL – USER GUIDE

e-Treasury Portal is the official website of Department of Treasuries, Government of Kerala for receiving tax and other amounts under the various tax statutes other than through filing of returns.

As per Rule 10 of the Amnesty Rules, 2024, the amount payable under the Amnesty Scheme 2024 shall be paid e-treasury challan through the e-treasury portal "www.etreasury.kerala.gov.in".

## Step wise Procedure advised for making payments through e-Treasury:

- 1. Open the e-Treasury portal at url: <u>https://etreasury.kerala.gov.in</u>.
- 2. Select **Departmental Receipts** under the Services menu.

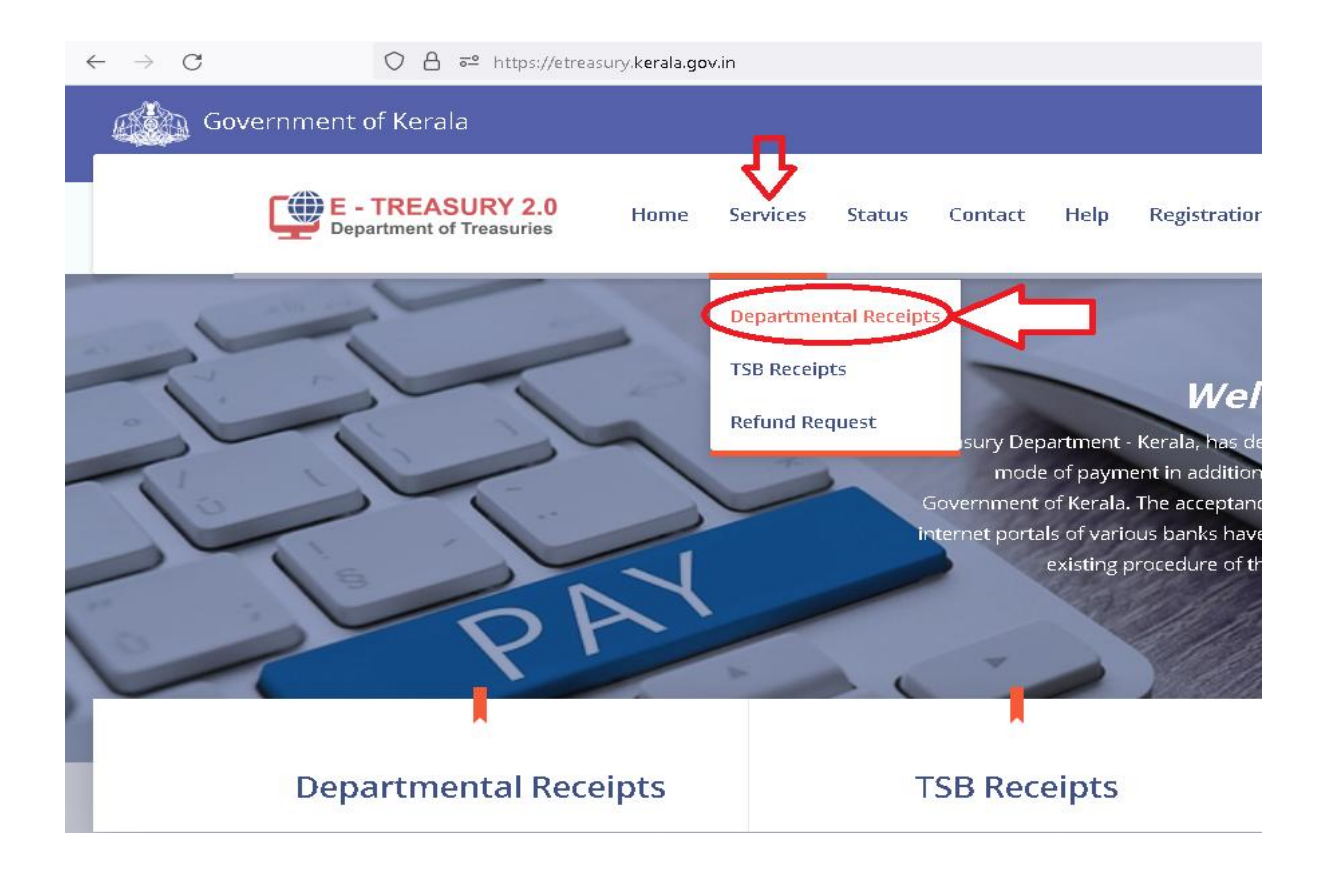

Then the following **e-Chellan Departmental Receipt** page will appear:

### e-Chellan Department Receipt:

| Department *                                                                                                    | District                                                                                                   |                                  |          |
|----------------------------------------------------------------------------------------------------|----------------------------------------------------------------------------------------------------|----------------------------------|----------|
| Select                                                                                                    | * Select                                                                                                   |                                  | v        |
| Office Name                                                                                                    | Department Ref                                                                                             | ference No.                      |          |
| Select                                                                                                    | • Department                                                                                               | Reference No.                    |          |
| Remittance Heads (Click here to find Remittance Heads)                                                                             | Amount                                                                                                    |                                  |          |
| Select Remittance Head                                                                                                    | *                                                                                                    | Amo                              | unt 🕂    |
| Remittance                                                                                                    | e Total                                                                                                    | Remittance To                    | tal      |
|                                                                                                    |                                                                                                    |                                  |          |
| Purpose (If Any)                                                                                                    |                                                                                                    |                                  |          |
| Purpose (If Any)                                                                                                    |                                                                                                    |                                  | ħ.       |
| Purpose (If Any) Personal Details                                                                                                  |                                                                                                    |                                  | i.       |
| Purpose (If Any) Personal Details Name*                                                                                            | TIN/Remitter Co                                                                                            | nde                              | ŀ.       |
| Purpose (If Any) Personal Details Name Name                                                                                        | TIN/Remitter Co<br>TIN/Remitter                                                                            | o <b>de</b><br><sup>.</sup> Code | A        |
| Purpose (If Any) Personal Details Name PAN PAN                                                                                     | TIN/Remitter Co<br>TIN/Remitter<br>Mobile No.*                                                             | ode<br>Code                      | k        |
| Purpose (If Any) Personal Details Name PAN PAN                                                                                     | TIN/Remitter Co<br>TIN/Remitter<br>Mobile No.<br>Mobile No.                                                | ode<br>Code                      | <i>k</i> |
| Purpose (If Any) Personal Details Name PAN PAN Personal Details ( Additional )                                                     | TIN/Remitter Co<br>TIN/Remitter<br>Mobile No.*<br>Mobile No.                                               | ode<br>Code                      |          |
| Purpose (If Any) Personal Details Name Name PAN PAN PAN Personal Details ( Additional ) Block No./Premises                         | TIN/Remitter Co<br>TIN/Remitter<br>Mobile No.*<br>Mobile No.<br>Locality/Road                              | ide<br>Code                      |          |
| Purpose (If Any) Personal Details Name Name PAN PAN PAN Personal Details ( Additional ) Block No./Premises Block No./Premises      | TIN/Remitter Co<br>TIN/Remitter<br>Mobile No.*<br>Mobile No.<br>Locality/Road<br>Locality/Road             | nde<br>:Code                     |          |
| Purpose (If Any) Personal Details Name PAN PAN PAN Personal Details ( Additional ) Block No./Premises Block No./Premises Area/City | TIN/Remitter Co<br>TIN/Remitter<br>Mobile No.*<br>Mobile No.<br>Locality/Road<br>Locality/Road<br>PIN Code | ode<br>Code                      |          |

### **Remittance Details :**

- 3. Select Department as State Goods and Services Tax.
- 4. Select concerned District in which tax payer is having the arrear.
- 5. Select Office Name as Arrear Recovery Cell of the concerned District.
- 6. Then system will generate the Department Reference Number.
- Select the Remittance Heads based on the relevant Act under which levy was made from the following:

## 2 State GST Department, Govt. of Kerala.

|     | ACT an                                   | d Head of Account           |                        |
|-----|------------------------------------------|-----------------------------|------------------------|
| SI  | ACT                                      | HEAD OF ACCOUNT             | PARTICULARS            |
| No. |                                          |                             |                        |
| 1   | Kerala Agricultural Income Tax Act, 1991 | 0022-00-101-99-00-00-00-N-V | AIT - Tax              |
|     |                                          |                             |                        |
| 2   | Central Sales Tax Act, 1956              | 0040-00-101-99-00-00-00-N-V | CST- Tax               |
|     |                                          |                             |                        |
| 3   | Kerala General Sales Tax Act, 1963       | 0040-00-102-99-00-00-00-N-V | KGST - Tax             |
|     |                                          |                             |                        |
| 4   | Kerala Value Added Tax Act, 2003         | 0040-00-111-99-01-00-00-N-V | KVAT- Value Added Tax  |
| 5   | Kerala Value Added Tax Act, 2003         | 0040-00-111-99-02-00-00-N-V | KVAT - Presumptive Tax |
| 6   | Kerala Value Added Tax Act, 2003         | 0040-00-111-99-03-00-00-N-V | KVAT - Compounded Tax  |
|     |                                          |                             |                        |
| 7   | Kerala Tax on Luxuries Act, 1976         | 0045-00-105-99-00-00-00-N-V | KLT - Tax              |
|     |                                          |                             |                        |
| 8   | Kerala Surcharge on Taxes Act, 1957      | 0022-00-103-99-00-00-00-N-V | AIT-Surcharge          |
| 9   | Kerala Surcharge on Taxes Act, 1957      | 0040-00-101-98-00-00-00-N-V | CST- Surcharge         |
| 10  | Kerala Surcharge on Taxes Act, 1957      | 0040-00-102-98-00-00-00-N-V | KGST - Surcharge       |

- 8. Enter the amount of tax or surcharge under the selected Remittance Heads.
- 9. In Purpose (if any ) field, enter the purpose as Amnesty Scheme 2024 Specified Order No......dated ......

An example is given below:

| Department *                                                                                                    |                 | District*                 |                  |    |
|----------------------------------------------------------------------------------------------------|-----------------|---------------------------|------------------|----|
| State Goods and Services Tax                                                                                                    | *               | Thiruvananthapuram        |                  | Ψ. |
| Office Name <sup>*</sup>                                                                                                    |                 | Department Reference No.  |                  |    |
|                                                                                                    |                 |                           |                  |    |
| Thiruvananthapuram Arrear Recovery Cell Remittance Heads (Click here to find Remittance Heads)                                                                   | •               | 740DR3542132303379        |                  |    |
| Thiruvananthapuram Arrear Recovery Cell Remittance Heads (Click here to find Remittance Heads) 0040-00-102-99-00-00-N-V Tax Collections                          | •<br>)<br>•     | 740DR3542132303379 Amount | 100000           |    |
| Thiruvananthapuram Arrear Recovery Cell Remittance Heads (Click here to find Remittance Heads) 0040-00-102-99-00-00-N-V Tax Collections Remitta                  | )<br>ance Total | 740DR3542132303379 Amount | 100000<br>100000 |    |
| Thiruvananthapuram Arrear Recovery Cell Remittance Heads (Click here to find Remittance Heads) 0040-00-102-99-00-00-N-V Tax Collections Remitta Purpose (If Any) | )<br>ance Total | 740DR3542132303379 Amount | 100000<br>100000 |    |

## **Personal Details:**

3 State GST Department, Govt. of Kerala.

- Enter Name of the Applicant (Legal Name of the dealer) as per Amnesty Application in Name field.
- 11. Enter TIN, the dealer is registered under the relevant Act.
- 12. Enter PAN , if available.
- 13. Enter Mobile No.
- 14. In Personal Details (Additional) fields, enter the Office/Trade Address of the applicant (dealer).

An example is given below:

| Name               | TIN/Remitter Code |
|--------------------|-------------------|
| MOHAN KUMAR        | 32010157446       |
| PAN                | Mobile No.*       |
| MBCKK5788P         | 9605445555        |
| Block No./Premises | Locality/Road     |
| Block No./Premises | Locality/Road     |
| TC 23              | Tax Tower Road    |
| Area/City          | PIN Code          |
|                    | 605002            |

15. Click the Proceed button

Then the Payment Summary page will appear.

#### **Payment Summary:**

16. In the payment summary page the person filing the amnesty application has to verify the details entered and ensure that the same are correct as per amnesty application. In case of correction if any click the Cancel button to edit the details.

Receipts-Payment Confirmation

# **Payment Summary**

| General Details  |                                           |
|------------------|-------------------------------------------|
| Date             | : 30/07/2024                              |
| Department       | : State Goods and Services Tax            |
| Revenue District | : District Treasury Thiruvananthapuram    |
| Office Name      | : Thiruvananthapuram Arrear Recovery Cell |
| Dept. Ref. No    | : 740DR3542132303379                      |

| Remittance Details                | Amount    |
|-----------------------------------|-----------|
| 0040-00-102-99-00 Tax Collections | 100000    |
| Total                             | 100000 /- |

17.

| Payer Details               |                                                                                 |
|-----------------------------|---------------------------------------------------------------------------------|
| PAN No (If Applicable)      | : MBCKK5788P                                                                    |
| Full Name                   | : MOHAN KUMAR                                                                   |
| Dept. Reference No.         | : 740DR3542132303379                                                            |
| TIN/Remitter Code           | : 32010157446                                                                   |
| Mobile No.                  | : 9605445555                                                                    |
| Flat/Block No,Primises/Bldg | : TC 23                                                                         |
| Road/Street, Area/Locality  | : Tax Tower Road                                                                |
| PIN                         | : 695002                                                                        |
| Purpose (If Any)            | : Amnesty Scheme 2024 - Specified Order No.32010157446/2015-16 dated 22.06.2016 |
| Amount in Words             | : One Lakh Rupees Only                                                          |
|                             |                                                                                 |
| Payment Details             |                                                                                 |
| Payment Mode                | Online Payment     Manual Payment                                               |
|                             |                                                                                 |
|                             | Proceed for Payment Cancel                                                      |

18. If the details are found correct, select click on Proceed for Payment button. Then the portal will re-direct the user to Payment Option page as shown below:

e-Treasury Government of Kerala Select Payment Option ePayment permitted foreign Countries Select Bank Â Net Banking (Direct) SBI Federal Bank State Bank of India Canara Bank Payment Gateway 1 (New) Preferred ) 🌆 🤠 🛛 Bank of Baroda Bank of India IDBI Bank 间 IDBI BANK Bank of Baroda Payment Gateway 2 INDIAN BANK Indian Overseas Bank Punjab National Bank Union Bank Union Bank of India

Amnesty Scheme, 2024 – e-Treasury User Guide

Proceed for Payment Cance

2024

19. Then select the payment option available like Net Banking (Direct) or Payment Gateway Services. Then click on Proceed for Payment button and complete the payment.

| elect Payment Option                 |                             | ePayment permitted foreign Cour |
|--------------------------------------|-----------------------------|---------------------------------|
| Net Banking (Direct)                 | Card Payment (Debit/Credit) | UPI Payment                     |
| Payment Gateway 1 (New)<br>Preferred | Retail Banking (Others)     | Corporate Banking (Others)      |
| Payment Gateway 2                    |                             |                                 |
|                                      |                             |                                 |
|                                      |                             | Proceed for Payment Car         |

20. Then a GRN will get generated and a message will appear as shown below:

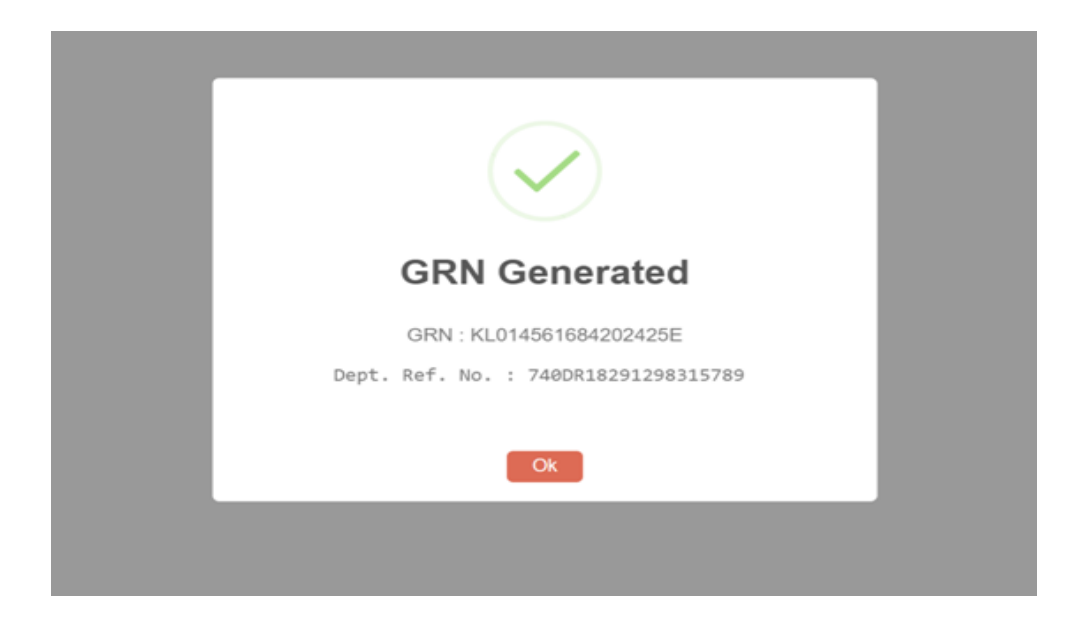

- 21. Click on OK. Then the user will be re-directed to the payment page.
- 22. If UPI was earlier selected for payment, then the following page appears.

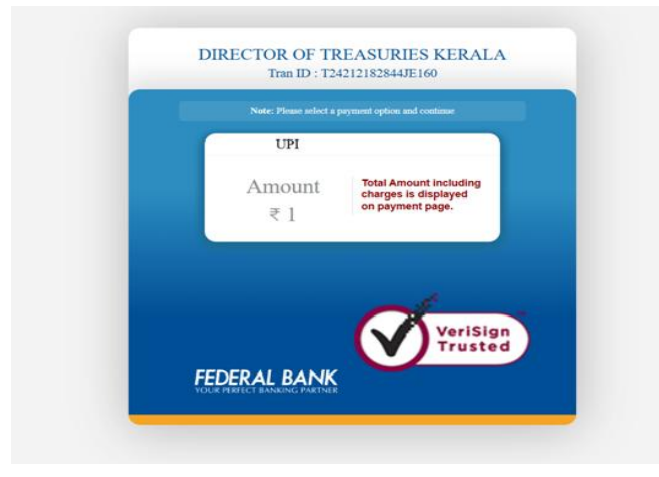

23. Click on UPI , then a field to enter UPI ID will appear. Enter the UPI ID and click on Continue button.

Amnesty Scheme,2024 – e-Treasury User Guide 2024

| DIRECTOR OF TREASURIES KERALA<br>Tran ID: T24212182844JE160                      |
|----------------------------------------------------------------------------------|
| LiPi UPi shaheler i hdfcbank                                                     |
| Amount<br>₹ 1 Total Amount including<br>charges is displayed<br>on payment page. |
| Continue<br>// Marine                                                            |
| VeriSign<br>Trusted                                                              |
| FEDERAL BANK                                                                     |

24. Then the following page will appear.

| UP1 UP1                                                                 |
|-------------------------------------------------------------------------|
| 04:39                                                                   |
| A collect request is sent to your UPI App.                              |
| request and make payment.                                               |
| Please click on continue button after<br>completing the payment in app. |

- 25. Then complete the payment in the UPI App and come back to this page. Then click on Continue button.
- 26. Then a Payment Response page will appear as shown below:

| Challan Details                   |                       |
|-----------------------------------|-----------------------|
| Government Reference Number (GRN) | KL014561684202425E    |
| Department Reference Number       | 740DR18291298315789   |
| Party Name                        | MOHAN KUMAR           |
| Challan Amount                    | 1.00                  |
| Challan Date & Time               | 30/07/2024 - 18:28:12 |
| Remarks                           | SUCCESS               |
| Bank Details                      |                       |
| Payment Status                    | Success               |
| Bank / Treasury                   | UPI                   |
| Bank Reference Number             | T24212182844JE160     |
| Bank Date & Time                  | 30/07/2024 - 18:31:06 |

27. Click here for Print Receipt. Then an Treasuy e-Chellan will get populated. Download and save the chellan with file name as GRN.

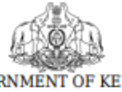

GOVERNMENT OF KERALA DEPARTMENT OF TREASURIES e-CHALLAN (See rule 102( c ) and 124 of Kerala Treasury Code)

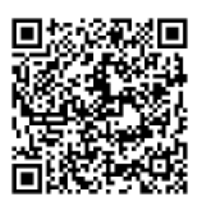

| GRN: KL014561684202425E           |                          | Date : 30/07/2024-18:28:12             |                                                    |                          |                            |  |  |
|-----------------------------------|--------------------------|----------------------------------------|----------------------------------------------------|--------------------------|----------------------------|--|--|
| Department                        | State Goods and Services | Department Ref No: 740DR18291298315789 |                                                    |                          |                            |  |  |
| Remittance Type                   | eTreasury Receipts       | Payer Details                          |                                                    |                          |                            |  |  |
| Office Name                       | Thiruvananthapuram Arrea | TIN/Remitter Code(If Any)              |                                                    |                          |                            |  |  |
| Remittance Detai                  | ls                       | Amount                                 | PAN No. (If Appliacable)                           |                          | MBCKK5788P                 |  |  |
| 0040-00-102-99-00 Tax Collections |                          | 1.00                                   | Full Name                                          |                          | MOHAN KUMAR                |  |  |
|                                   |                          |                                        | Flat/Block No.<br>Premises/Building                |                          | TC 23                      |  |  |
|                                   |                          |                                        | Road/Street                                        |                          | Tax Tower Road             |  |  |
|                                   |                          |                                        | Area/Locality<br>Town/City/District                |                          | Tax Tower Road             |  |  |
|                                   |                          |                                        | PIN                                                |                          | 695002                     |  |  |
|                                   |                          |                                        | Purpose (if Any) :<br>Amnesty Scheme 2024 - S      | pecified                 | Order No 32010157446 2015- |  |  |
| Total                             |                          | 1.00                                   | 16 dated22 06 2016                                 |                          |                            |  |  |
|                                   |                          |                                        |                                                    |                          |                            |  |  |
| Amount in Words :                 |                          |                                        | Signature of Remitter                              |                          |                            |  |  |
| One Rupees Only                   |                          |                                        | Bank CIN: 24212182844930 REF No. T24212182844JE160 |                          |                            |  |  |
| Remittance Bank :                 |                          |                                        | Date                                               | ate 30/07/2024-18:31:06  |                            |  |  |
| Mode of Payment :                 |                          |                                        | Bank-Branch/Treasury                               |                          |                            |  |  |
| Cheque/DD No :                    |                          |                                        | Scroll No. Date                                    | Not Verified with Scroll |                            |  |  |
|                                   |                          | Scron No. , Date                       | Not verified with Scroll                           |                          |                            |  |  |

28. This chellan is to uploaded along with the Amnesty Application in the Amnesty Portal. This chellan will contain the details required for filling the Amnesty details in Part 12 of the Form No. NSTY 1 like Head of Account , Amount, Date and GRN.

Amnesty Scheme, 2024 – e-Treasury User Guide 2024

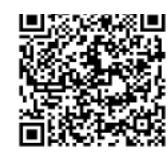

|                                                          | (See                   | GOVERNMENT O<br>DEPARTMENT OF T<br>e-CHALLA<br>rule 102( c ) and 124 of J | 2017<br>F KERALA<br>REASURIES<br>IN<br>Kerala Treasury Code) |           |                              |  |  |
|----------------------------------------------------------|------------------------|---------------------------------------------------------------------------|--------------------------------------------------------------|-----------|------------------------------|--|--|
| GRN: KL01456                                             | 51684202425E           |                                                                           | Date : 30/07/2024-18:                                        | 28:12     |                              |  |  |
| Department                                               | State Goods and Servio | ces Tax                                                                   | Department Ref No:                                           | 740DR     | 18291298315789               |  |  |
| Remittance Type                                          | eTreasury Receipts     |                                                                           | Payer [                                                      |           | Details                      |  |  |
| Office Name                                              | Thiruvananthapuram A   | rrear Recovery Cell                                                       | TIN/Remitter Code(If Any)                                    |           |                              |  |  |
| Remittance Detai                                         | Remittance Details     |                                                                           | PAN No. (If Appliacable)                                     |           | MBCKK5788P                   |  |  |
| 0040-00-102-99-00 Tax Collections                        |                        | 1.00                                                                      | Full Name                                                    |           | MOHAN KUMAR                  |  |  |
|                                                          |                        |                                                                           | Flat/Block No.<br>Premises/Building                          |           | TC 23                        |  |  |
|                                                          |                        |                                                                           | Road/Street                                                  |           | Tax Tower Road               |  |  |
|                                                          |                        |                                                                           | Area/Locality<br>Town/City/District                          |           | Tax Tower Road               |  |  |
|                                                          |                        |                                                                           | PIN                                                          |           | 695002                       |  |  |
|                                                          |                        |                                                                           | Purpose (if Any) :                                           |           |                              |  |  |
|                                                          |                        |                                                                           | Amnesty Scheme 2024 - 9<br>16 dated22 06 2016                | Specified | i Order No 32010157446 2015- |  |  |
| Total                                                    |                        | 1.00                                                                      |                                                              |           |                              |  |  |
| Amount in Words :                                        |                        | Signature of Remitter                                                     |                                                              |           |                              |  |  |
| One Rupees Only                                          |                        |                                                                           | Bank CIN: 24212182844930 REF No. T24212                      |           | REF No. T24212182844JE160    |  |  |
| Remittance Bank :<br>Mode of Payment :<br>Cheque/DD No : |                        |                                                                           | Date 30/03<br>Bank-Branch/Treasury                           |           | 07/2024-18:31:06             |  |  |
|                                                          |                        |                                                                           |                                                              |           |                              |  |  |
|                                                          |                        |                                                                           | Scroll No. , Date                                            | Not Ve    | rified with Scroll           |  |  |

1

29. To re-download the Chellan, the user can use the Status link in e-Treasury Portal. Enter GRN and click on Search button. Then the Chellan details will appear. Click on GRN No. to download the chellan.

| Government of Kerala     Image: Covernment of Kerala     Image: Covernment of Kerala     Image: Covernment of Kerala     Image: Covernment of Treasures     Image: Covernment of Treasures     Image: C | ← C 🗅           | https://www.etreasury.kerala.gov.in | /index.php/GRN           |                         |                       | $\Theta$ $A_{y}$ | 合中                | ৫ ₪           | <b>%</b> |   |
|----------------------------------------------------------------------------------------------------|-----------------|-------------------------------------|--------------------------|-------------------------|-----------------------|------------------|-------------------|---------------|----------|---|
| Image: Services       Services       Status       Contact       Help       Registration       Eggstration       Parichay         Challan Status         GRN       KL014561684202425E       Search       Reset         GRN       Bank Code/ Treasury Code       Party Name       Challan Date       Amount       Payment Verification with Bank                                                                                                    | Governmen       | t of Kerala                         |                          |                         |                       |                  |                   | _             | English  | ۲ |
| Challan Status         GRN       Search Reset         GRN       Dept. Reference No.       Bank Code/ Treasury Code       Party Name       Challan Date       Amount       Payment Verification with Bank                                                                                                    |                 | E - TREASU<br>Department of Tr      | RY 2.0 Home Services St. | atus Contact Help Regis | tration Login AParich | ay               |                   |               |          |   |
| GRN     KLD14561684202425E     Search     Reset       GRN     Dept. Reference No.     Bank Code/ Treasury Code     Party Name     Challan Date     Amount     Payment Verification with Bank                                                                                                    |                 |                                     |                          | Challan Status          |                       |                  |                   |               |          |   |
| GRN Dept. Reference No. Bank Code/ Treasury Code Party Name Challan Date Amount Payment Verification with Bank                                                                                                    |                 | GRN                                 |                          | 1684202425E             | Search Reset          |                  |                   |               |          |   |
|                                                                                                    | GRN             | Dept. Reference No.                 | Bank Code/ Treasury Code | Party Name              | Challan Date          | Amount           | Payment Verificat | ion with Bank |          |   |
| KL014561684202425E 740DR18291298315789 UPI - UPI MOHAN KUMAR 30/07/20241828:12 1.00 Successful                                                                                                    | KL0145616842024 | 740DR18291298315789                 | UPI - UPI                | MOHAN KUMAR             | 30/07/2024 18:28:12   | 1.00             |                   | Successful    |          |   |

(Version 1.0 dated 31.07.2024 Prepared by IT Management Division, SGST Department)

**11** State GST Department, Govt. of Kerala.